## **Banca Internet Provincia (BIP)**

## Consulta Resúmenes de Tarjeta Visa de Meses Anteriores

Para consultar sus resúmenes de meses anteriores deberá ingresar al menú Tarjetas, solapa Tarjetas Crédito y luego seleccionar la opción Consulta.

En esta pantalla podrá visualizar las Tarjetas de Crédito Visa que posea en el Banco y su categoría de Titular o de Adicional. Para consultar sus resúmenes de los últimos 12 meses haga clic en la Lupa

| arjetas Crédito Tarje | etas Débito Blanqueo PIN/PIL | Solicitudes Denuncia R | tobo o Extravío | Viaje al Exterior Localizacion T   | arjetas              |                                                      |
|-----------------------|------------------------------|------------------------|-----------------|------------------------------------|----------------------|------------------------------------------------------|
| Consulta              |                              |                        |                 |                                    |                      |                                                      |
| ago de Tarjeta Crédit | o                            |                        |                 | Viernes 03 de Mayo                 | de 2019 - 15:47:09   | COTIZACIÓN DEL DÓLAR                                 |
| edidos Realizados     |                              |                        |                 | Ultimo acceso - Viernes 03 de Mayo | ) de 2019 - 13:55:39 | Compra                                               |
| Baja                  |                              |                        |                 |                                    |                      | <ul> <li>Venta</li> </ul>                            |
|                       |                              |                        |                 | A                                  | X CSV 4 >            | ÚLTIMA ACTUALIZACIÓN<br>03 MAY 2019 15:45            |
| Marca de Tarjeta      | Número de tarjeta            | Identificación         | Categoría       | Titular                            | Detalle              |                                                      |
| 2///5.4               | VVVV VVVV VVVV F000          | 16                     | Titular         |                                    | æ                    | ACCESOS DIRECTOS                                     |
| VISA                  | AAAA AAAA AAAA 5025          | VISa                   | Titulai         | - <u>%</u>                         | 4                    | Últimos movimientos                                  |
| (HesterCard           | XXXX XXXX XXXX 4007          | Master                 | Titular         |                                    | <b></b>              | Agenda de pagos                                      |
| aultadas 1 - 2 de 2   |                              | lol                    |                 | - 12                               |                      | <ul> <li>Alias CBU</li> <li>Pin Bin Móvil</li> </ul> |
| suitados 1 - 2 de 2.  |                              |                        |                 |                                    |                      |                                                      |
|                       |                              |                        |                 |                                    |                      | ACTUALIZÁ                                            |
|                       |                              |                        |                 |                                    |                      | TUS DATOS                                            |
|                       |                              |                        |                 |                                    |                      | MICI                                                 |

Desde aquí, haga clic en el botón Últimos 12 meses.

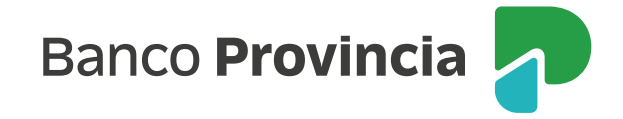

En esta pantalla se mostrarán sus resúmenes Visa de los Últimos 12 meses. Seleccione el mes que desea consultar haciendo clic en el ícono de la Impresora 📇 para imprimirlo o guardar un archivo en formato PDF.

| Resumen cuenta Últimos Consumos                                                                | Última Liquidación Cuotas Pendientes | ÚLTIMA ACTUALIZACIÓN<br>14 MAY 2019 10:26                                                                  |
|------------------------------------------------------------------------------------------------|--------------------------------------|----------------------------------------------------------------------------------------------------|
| Últimos 12 Meses Autorizacion                                                                  | es Pendientes Modalidad de Pago      | ACCESOS DIRECTOS                                                                                           |
| Últimos 12 Meses<br>Número de tarjeta: XXXX XXXX XXXX 5023<br>Número de Cuenta:<br>Marca: Visa |                                      | <ul> <li>Últimos movimientos</li> <li>Agenda de pagos</li> <li>Alias CBU</li> <li>Pin Bip Móvil</li> </ul> |
| Fecha Resumen                                                                                  | Imprimir                             |                                                                                                    |
| 04/2019                                                                                        | E                                    | TUS DATOS                                                                                                  |
| 03/2019                                                                                        |                                      |                                                                                                    |
| 02/2019                                                                                        | E                                    | MI.FI                                                                                                    |
| 01/2019                                                                                        |                                      |                                                                                                    |
| 12/2018                                                                                        | æ                                    | ARBA                                                                                                    |
| 11/2018                                                                                        | <u>ا</u>                             | AGENDA DE PAGOS                                                                                            |
| 10/2018                                                                                        | A                                    |                                                                                                    |
| 09/2018                                                                                        |                                      |                                                                                                    |
| 08/2018                                                                                        |                                      |                                                                                                    |

En esta pantalla podrá consultar la información sobre su resumen Visa correspondiente al mes seleccionado.

|                            | Fecha: 14/05/2019   |  |  |
|----------------------------|---------------------|--|--|
| Detalle de consumos        |                     |  |  |
| Número de Tarjeta          | XXXX XXXX XXXX 5023 |  |  |
| Fecha                      | 04/2019             |  |  |
| Cantidad Consumo Dólar Arg | 0                   |  |  |
| Cantidad Consumo Dólar Ext | 1                   |  |  |
| Cantidad Consumo Peso Arg  | 2                   |  |  |
| Cuotas Pagadas             | 5.518,00            |  |  |
| Adelantos                  | 0,00                |  |  |
| Límite de Compra           | 140.000,00          |  |  |
| Límite de Financiación     | 112.000,00          |  |  |
| Pago                       | 0,00                |  |  |
| Pago Mínimo                | 0,00                |  |  |
| Prestamos                  | 0,00                |  |  |
| Saldo                      | 0,00                |  |  |
| Total Consumo en Dólar Arg | 0,00                |  |  |

Banco Provincia